## Инструкция по работе в веб-приложении MapSurfer

# Как создавать новых пользователей?

(для ролей администратора системы

и администратора кластера)

В адресной строке браузера введите адрес Системы, затем нажмите **«Вход»** в правом верхнем углу.

Авторизуйтесь под своей учетной записью, введя логин и пароль, затем нажмите **«Вход»**. Для последующей быстрой авторизации в Системе отметьте галочкой «**Сохранить пароль**».

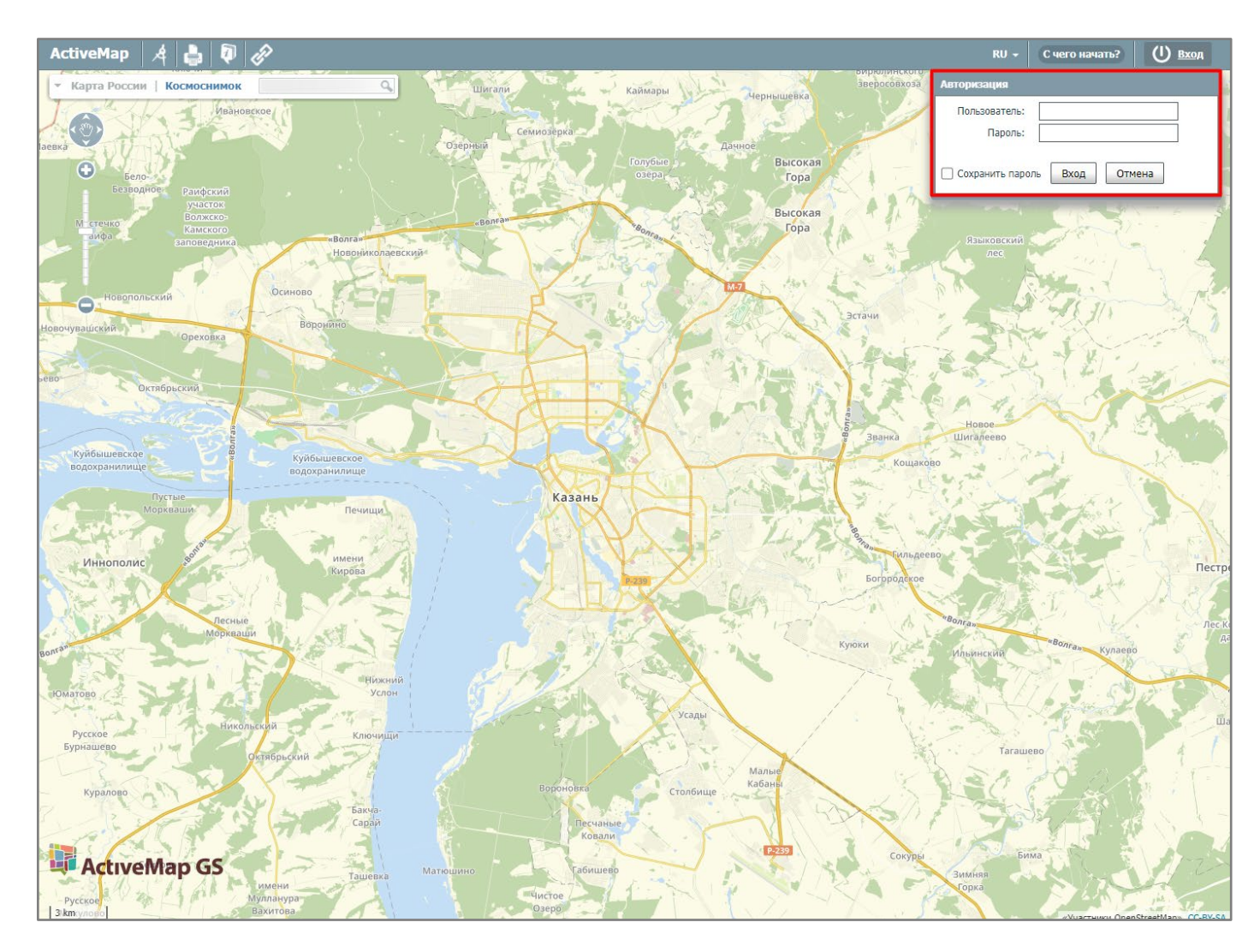

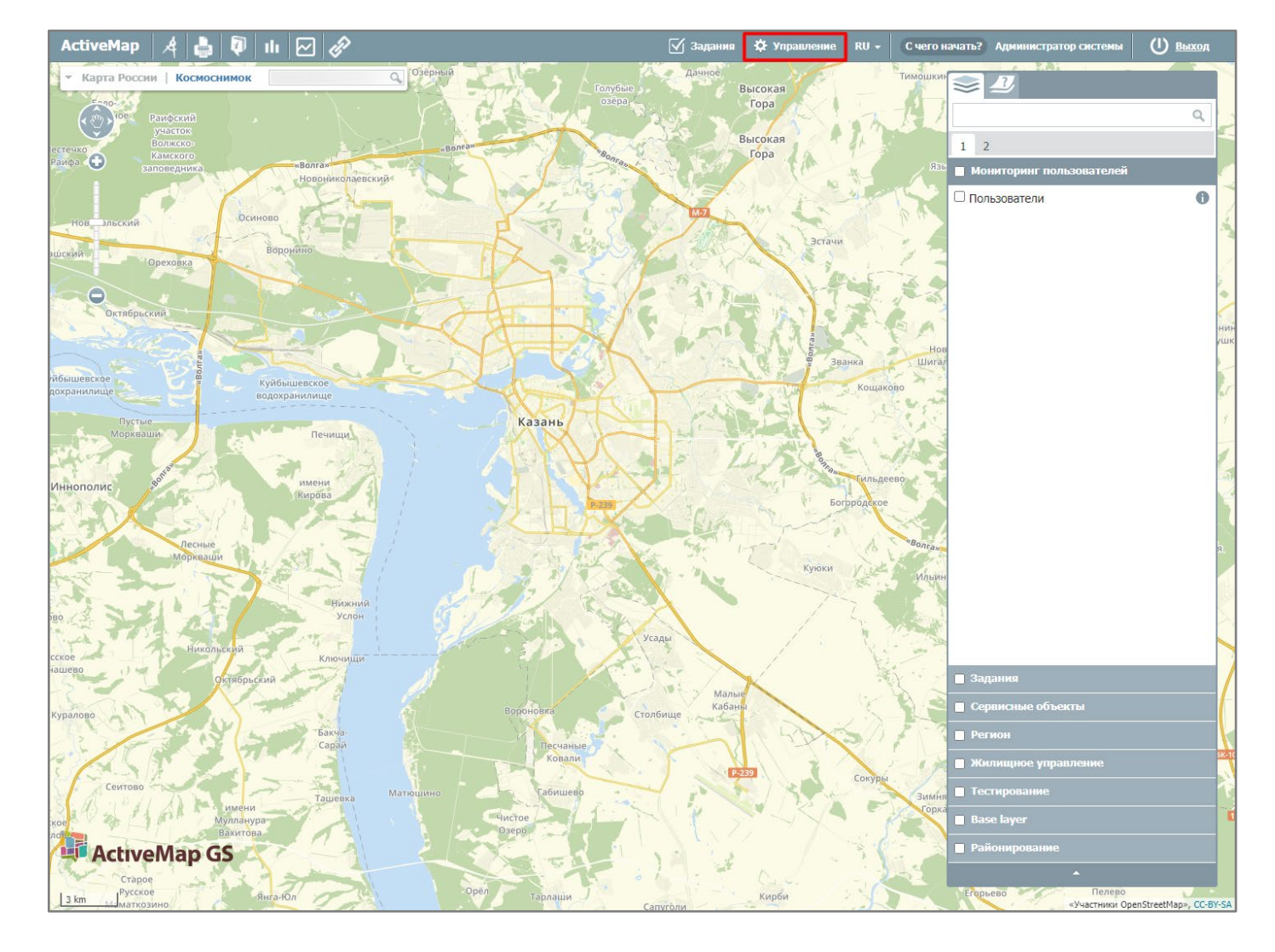

На верхней панели нажмите «Управление» для перехода в интерфейс администрирования.

Пользователей можно создать несколькими способами: единично и массово.

#### 1. Единичное создание пользователей

1.1. Для создания отдельного пользователя нажмите «**+Создать**».

| Active                                  | Мар                                                |                                               |                       |              |                                 |                                           |                  | 🕐 Помощь                        | 🛛 Карта                  | RU -      | Админист                | ратор системы | 🕛 Выход |
|-----------------------------------------|----------------------------------------------------|-----------------------------------------------|-----------------------|--------------|---------------------------------|-------------------------------------------|------------------|---------------------------------|--------------------------|-----------|-------------------------|---------------|---------|
| ~~~~~~~~~~~~~~~~~~~~~~~~~~~~~~~~~~~~~~~ | Поль                                               | зователи Р                                    | Роли                  | Организации  | Кластеры о                      | рганизаций                                | + Создат         |                                 |                          | E         | Зсего: <mark>105</mark> | Поиск         | ٩       |
| Управление                              | Поль                                               | зователи                                      | Типы п                | ользователей | Метки пользователей Приглашения |                                           | LDAP             |                                 |                          |           | Выберите фильтр         | ~             |         |
| Задания                                 | ΦV                                                 | 10                                            |                       | Логин        | Роль                            |                                           |                  | Основная организация            | Последняя<br>авторизация | Мониторин | r                       |               |         |
|                                         | Ад                                                 | министратор                                   | систе                 | depadmin     | padmin Адг                      |                                           | тор системы      |                                 | 26.06.2024 11:10         | •         | 1                       |               |         |
| Спои и                                  | Инспектор системы іг                               |                                               | inspektor             |              | Инспектор с                     | системы                                   |                  | 1 <mark>4</mark> .06.2024 09:44 |                          |           |                         |               |         |
| таблицы                                 | Иванов Иван Иванов ivanov                          |                                               | ivanov                |              | Исполнител                      | Ь                                         | Бригада 10       | 10.06.2024 16:46                |                          |           |                         |               |         |
|                                         | Пе                                                 | тров Петр Пе                                  | трови                 | petrov       |                                 | Инспектор системы                         |                  |                                 | 22.09.2023 11:09         |           |                         |               |         |
| Права на слои                           | Валентинова Валент<br>ина Валентиновна valentinova |                                               | valentinova           | Исполнитель  |                                 | Сервисная компания                        | 15.02.2023 17:05 |                                 |                          |           |                         |               |         |
| e                                       | Сидоров Сидор Сидо sidorov                         |                                               | Инспектор организации |              | Организация Клиента             | 09.01.2023 12:20                          |                  |                                 |                          |           |                         |               |         |
| Отчеты                                  | Бо                                                 | рисов Борис I<br>зич                          | Бори                  | borisovbb    |                                 | Инспектор к                               | ластера          | Бригада 10                      | 03.11.2022 15:12         |           |                         |               |         |
|                                         | Ce<br>eer                                          | ргеев Сергей<br>зич                           | Серг                  | sergeev      |                                 | Администра                                | тор кластера     | Бригада 10                      | 14.06.2024 09:35         |           |                         |               |         |
| Хранилища                               | Ba                                                 | сильев Васил<br>ильевич                       | ий <mark>В</mark>     | vasilev      |                                 | Администратор организаци                  |                  | Организация Клиента             | 22.11.2022 14:40         |           |                         |               |         |
| a <sup>a</sup>                          | Ал Ал                                              | Александров Алекса<br>ндр. Александрович аlex |                       |              | Администратор организаци<br>и   |                                           | Бригада 10       | 10 25.09.2023 15:12             | 0                        |           |                         |               |         |
| Настройки                               | Ал                                                 | ександрова                                    |                       | alexandrova  |                                 | Исполнитель                               |                  | Сервисная компания              |                          |           |                         |               |         |
|                                         | Ep                                                 | макова                                        |                       | ermakova     |                                 | Исполнител                                | ь                | Сервисная компания              |                          |           |                         |               |         |
| Система                                 | Ви                                                 | ктория                                        |                       | viktoria     |                                 | Администратор кластера Сервисная компания |                  |                                 | 21.11.2022 18:02         |           |                         |               |         |
|                                         | См                                                 | ирнов                                         |                       | smirnov      |                                 | Инспектор с                               | организации      | Сервисная компания              | 16.08.2023 16:57         |           |                         |               |         |
|                                         | Цв                                                 | етков А.Б.                                    |                       | Tsvetkov     |                                 | Исполнител                                | ь                | Бригада 10                      |                          |           |                         |               | 서 전성 문  |
|                                         | ДАд                                                | министратор                                   | кл                    | adminkl      |                                 | Администра                                | тор кластера     | Бригада 10                      | 04.06.2024 15:57         |           |                         |               |         |
|                                         | 🗌 жу                                               | равлёв Иван                                   | Д.                    | Zhuravlev    |                                 | Исполнител                                | ь                | Бригада 10                      | 16.11.2022 11:35         |           |                         |               |         |
|                                         | Ко                                                 | онилов А. П.                                  |                       | kornilov     |                                 | Исполнител                                | Ь                | Бригада 10                      | 20.03.2023 15:01         |           |                         |               | 임명임신이   |
|                                         | 🗆 Ни                                               | П Николаев С.Д. Nikolaev                      |                       |              | Исполнитель                     |                                           | Бригада 10       | 21.11.2022 15:03                |                          |           |                         |               |         |
|                                         | 🗌 Фр                                               | олов Р.Н.                                     |                       | Frolov       |                                 | Исполнител                                | ь                | Бригада 10                      |                          |           |                         |               |         |
|                                         | â y                                                | далить                                        | te M                  | етки 🗙 З     | аблокирова                      | ть 🗙                                      | Разблокироват    | ъ                               | 🛧 Имп                    | орт 🏼 🎔   | Экспорт                 |               |         |

- 1.2. В открывшемся окне заполните информацию о пользователе (отмеченные знаком «\*» обязательны для заполнения):
  - Введите ФИО, при необходимости подключите мониторинг геопозиции, задайте логин и пароль (не менее 8 символов).
  - Из выпадающего списка выберите роль пользователя.
  - Укажите тип пользователя.
  - Определите основную организацию для пользователя (администратор и инспектор кластера могут не состоять в организации).
  - Для администратора и инспектора кластера укажите доступный кластер (можно подключить несколько).
  - При необходимости добавьте фотографию, метки, отметьте срок действия учетной записи и контактные данные пользователя.
- 1.3. После внесения всей информации по пользователю нажмите «Сохранить и выйти».

| Active             | Мар                          | 🕜 Помощь                                                                                                    | 🛛 Карта | RU - | Администратор системы | U Выход |  |  |  |
|--------------------|------------------------------|----------------------------------------------------------------------------------------------------|---------|------|-----------------------|---------|--|--|--|
| С.<br>Управление   | Создание пользователя        |                                                                                                    |         |      |                       |         |  |  |  |
|                    | ✔ Сохранить и выйти 🗶 Отмена |                                                                                                    |         |      |                       |         |  |  |  |
| Задания            | * ONΦ                        | Аватар                                                                                                    |         |      |                       |         |  |  |  |
|                    | Никитин Сергей Петрович      | ×                                                                                                    |         |      |                       |         |  |  |  |
| Слои и таблицы     | Мониторинг геопозиции 🌔      |                                                                                                    |         |      |                       |         |  |  |  |
|                    | Логин                        |                                                                                                    |         |      |                       |         |  |  |  |
| Права на слои      | snikitin                     |                                                                                                    |         |      |                       |         |  |  |  |
| <b>С</b><br>Отчеты | Пароль                       |                                                                                                    |         |      |                       |         |  |  |  |
| 2                  |                              |                                                                                                    |         |      |                       |         |  |  |  |
| Хранидица          |                              | Метки пользователя<br>Выберите метку пользователя<br>Срок действия учётной записи (Часовой пояс: Европа/Москва)<br>ДД / ММ / ГГГГГ ЧЧ : ММ |         |      |                       |         |  |  |  |
| **                 | Роль                         |                                                                                                    |         |      |                       |         |  |  |  |
| \$ <sup>20</sup>   | Администратор кластера 🗸 🗸   |                                                                                                    |         |      |                       |         |  |  |  |
| Настройки          | Тип пользователей            |                                                                                                    |         |      |                       |         |  |  |  |
|                    | Человек 🗸                    |                                                                                                    |         |      |                       |         |  |  |  |
| Система            | Основная организация         | E-mail                                                                                                    |         |      |                       |         |  |  |  |
|                    | Выберите вариант 🗸 🗸         | E-mail                                                                                                    |         |      |                       |         |  |  |  |
|                    | Кластер организации          |                                                                                                    |         |      |                       |         |  |  |  |
|                    | Муниципалитет ») Управа »    | Телефон                                                                                                    |         |      |                       |         |  |  |  |
| 1.00               |                              |                                                                                                    |         |      |                       |         |  |  |  |
|                    | Дополнительные организации   | Адрес                                                                                                    |         |      |                       |         |  |  |  |
|                    | Выберите организации         | Adpec                                                                                                    |         |      |                       |         |  |  |  |
|                    | Авторизация через LDAP       | Паспорт                                                                                                    |         |      |                       |         |  |  |  |
|                    | ✓ Сохранить и выйти X Отмена |                                                                                                    |         |      |                       |         |  |  |  |

| Active                  | Мар                            |                   |                               | ? Помощь                          | 🛛 Карта                  | RU - Админис      | тратор системы | 🕛 Выход |
|-------------------------|--------------------------------|-------------------|-------------------------------|-----------------------------------|--------------------------|-------------------|----------------|---------|
| ~                       | Пользователи                   | Роли Организации  | Кластеры организаций 🕂 Со     | оздать                            |                          | Bcero: 106        | Поиск          | ٩       |
| Управление              | Пользователи Типы пользователе |                   | Метки пользователей Приглаш   |                                   |                          | Выберите фильт    | rp ~           |         |
| Задания                 | ΦΝΟ                            | Логин             | Роль                          | Основная организация              | Последняя<br>авторизация | Мониторинг        |                |         |
|                         | Никитин Сергей<br>ович         | Петр snikitin     | Администратор кластера        |                                   |                          |                   |                |         |
| Слои и                  | Администратор                  | систе depadmin    | Администратор системы         | 26.06.2024 11:10                  |                          |                   |                |         |
| таолицы                 | Инспектор систе                | емы inspektor     | Инспектор системы             |                                   | 14.06.2024 09:44         |                   |                |         |
|                         | Иванов Иван Ив                 | ivanov            | Исполнитель                   | Бригада 10                        | 10.06.2024 16:46         |                   |                |         |
| Права на слои           | Петров Петр Пе                 | трови petrov      | Инспектор системы             |                                   | 22.09.2023 11:09         |                   |                |         |
| G                       | Валентинова Ва                 | илент valentinova | Исполнитель                   | Сервисная компания                | 15.02.2023 17:05         |                   |                |         |
| Отчеты                  | Сидоров Сидор                  | Сидо sidorov      | Инспектор организации         | Орган <mark>изация</mark> Клиента | 09.01.2023 12:20         |                   |                |         |
|                         | Борисов Борис Сович            | Бори borisovbb    | Инспектор кластера            | Бригада 10                        | 03.11.2022 15:12         |                   |                |         |
| Хранилища               | Сергеев Сергей еевич           | Cepr sergeev      | Администратор кластера        | Бригада 10                        | 14.06.2024 09:35         |                   |                |         |
| <b>\$</b> <sup>\$</sup> | Васильев Васил асильевич       | ий B vasilev      | Администратор организа<br>ции | Организация Клиента               | 22.11.2022 14:40         |                   |                |         |
| Настройки               | Александров Ал                 | іекса<br>вич alex | Администратор организа<br>ции | Бригада 10                        | 25.09.2023 15:12         |                   |                |         |
| Ó                       | Александрова                   | alexandrova       | Исполнитель                   | Сервисная компания                |                          |                   |                |         |
| Система                 | Ермакова                       | ermakova          | Исполнитель                   | Сервисная компания                |                          |                   |                |         |
|                         | Виктория                       | viktoria          | Администратор кластера        | Сервисная компания                | 21.11.2022 18:02         |                   |                |         |
|                         | Смирнов                        | smirnov           | Инспектор организации         | Сервисная компания                | 16.08.2023 16:57         |                   |                |         |
|                         | Цветков А.Б.                   | Tsvetkov          | Исполнитель                   | Бригада 10                        |                          |                   |                |         |
|                         | Администратор                  | кл adminkl        | Администратор кластера        | в Бригада 10                      | 04.06.2024 15:57         |                   |                |         |
|                         | 🗌 Журавлёв Иван                | Д. Zhuravlev      | Исполнитель                   | Бригада 10                        | 16.11.2022 11:35         |                   |                |         |
|                         | Корнилов А. П.                 | kornilov          | Исполнитель                   | Бригада 10                        | 20.03.2023 15:01         |                   |                |         |
|                         | 🝵 Удалить                      | 🗎 Метки 🗙         | Заблокировать 🗙 Разблоки      | ровать                            | 🛧 Имп                    | орт 🏼 🏼 🦘 Экспорт |                |         |

### 1.4. Созданный пользователь отобразится в общем списке.

1.5. Также в Системе возможно упрощенное создание пользователей. Для этого в карточке создания пользователя заполните ФИО, укажите основную организацию и нажмите «Сохранить и выйти».

| Active            | Мар                                             | 🕜 Помощь 🛇 Карта RU - Администратор системы U Выход        |  |  |  |  |  |  |  |
|-------------------|-------------------------------------------------|------------------------------------------------------------|--|--|--|--|--|--|--|
| оравление         | Создание пользователя                           |                                                            |  |  |  |  |  |  |  |
|                   | ✓ Сохранить и выйти Х Отмена                    |                                                            |  |  |  |  |  |  |  |
| Задания           | ФИО *                                           | Аватар                                                     |  |  |  |  |  |  |  |
| Слои и<br>таблицы | Каримов Ильдар Ильдусович Мониторинг геопозиции |                                                            |  |  |  |  |  |  |  |
| Права на слои     | Логин                                           | +                                                          |  |  |  |  |  |  |  |
| e                 | Пароль                                          |                                                            |  |  |  |  |  |  |  |
| Отчеты            | Пароль                                          |                                                            |  |  |  |  |  |  |  |
| Хранилища         | Роль                                            | Метки пользователя<br>Выберите метку пользователя          |  |  |  |  |  |  |  |
| <b>\$</b>         | Выберите роль 🗸                                 |                                                            |  |  |  |  |  |  |  |
| Настройки         | Тип пользователей                               | Срок действия учётной записи (Часовой пояс: Европа/Москва) |  |  |  |  |  |  |  |
| (                 | Человек 🗸                                       | ДД <mark>I</mark> MM I ГГГГ ЧЧ : MM                        |  |  |  |  |  |  |  |
| Система           | Основная организация *                          | E-mail                                                     |  |  |  |  |  |  |  |
|                   | СтройМонтажСервис 🗸                             |                                                            |  |  |  |  |  |  |  |
|                   | Дополнительные организации                      | Телефон                                                    |  |  |  |  |  |  |  |
|                   | Выберите организации 🔍 🗸                        | Телефон                                                    |  |  |  |  |  |  |  |
|                   | Авторизация через LDAP                          | Адрес                                                      |  |  |  |  |  |  |  |
|                   | Интеграция с ГИС редактором                     | Adpec                                                      |  |  |  |  |  |  |  |
|                   |                                                 | Паспорт                                                    |  |  |  |  |  |  |  |
|                   | ✔ Сохранить и выйти 🗶 Отмена                    |                                                            |  |  |  |  |  |  |  |

При упрощенном создании пользователя логин генерируется на основе введенного ФИО, автоматически задается пароль, присваивается роль «Исполнитель», тип «человек», мониторинг по умолчанию отключен.

| Active        | Мар                           |                                 |             |                               | 🕜 Помощь             | 🛛 Карта                         | RU -      | Админист       | гратор системы | 🕛 Выход |
|---------------|-------------------------------|---------------------------------|-------------|-------------------------------|----------------------|---------------------------------|-----------|----------------|----------------|---------|
| ~             | Пользова                      | атели Роли                      | Организации | Кластеры организаций 🕂 Со     | здать                |                                 | E         | 8cero: 107     | Поиск          | Q       |
| Управление    | Пользова                      | Пользователи Типы пользователей |             | Метки пользователей Приглаш   |                      |                                 |           | Выберите фильт | p ~            |         |
| Задания       | ΦИΟ                           |                                 | Логин       | Роль                          | Основная организация | Последняя<br>авторизация        | Мониторин | IF             |                |         |
| $\sim$        | Каримов Ильдар Иль<br>дусович |                                 | karimovii   | Исполнитель                   | СтройМонтажСервис    |                                 |           |                |                |         |
| Слои и        | Админ мы                      | истратор систе                  | depadmin    | Администратор системы         |                      | 26.06.2024 11:10                | C         |                |                |         |
| таблицы       | Инспе                         | ктор системы                    | inspektor   | Инспектор системы             |                      | 1 <mark>4</mark> .06.2024 09:44 |           |                |                |         |
|               | Ивано Ич                      | в Иван <mark>И</mark> ванов     | ivanov      | Исполнитель                   | Бригада 10           | 10.06.2024 16:46                |           |                |                |         |
| Права на слои | Петров                        | в Петр Петрови                  | petrov      | Инспектор системы             |                      | 22.09.2023 11:09                |           |                |                |         |
| e             | Вален<br>ина Ва               | тинова Валент<br>ілентиновна    | valentinova | Исполнитель                   | Сервисная компания   | 15.02.2023 17:05                |           |                |                |         |
| Отчеты        | Сидор                         | ов Сидор Сидо                   | sidorov     | Инспектор организации         | Организация Клиента  | 09.01.2023 12:20                |           |                |                |         |
|               | Бориссович                    | ов Борис Бори                   | borisovbb   | Инспектор кластера            | Бригада 10           | 03.11.2022 15:12                |           |                |                |         |
| Хранилища     | Сергее еевич                  | ев Сергей Серг                  | sergeev     | Администратор кластера        | Бригада 10           | 14.06.2024 09:35                |           |                |                |         |
| \$₽           | Васили асилье                 | ьев Василий В<br>евич           | vasilev     | Администратор организа<br>ции | Организация Клиента  | 22.11.2022 14:40                |           |                |                |         |
| Настройки     | Алекса ндр Ал                 | андров Алекса<br>пександрович   | alex        | Администратор организа<br>ции | Бригада 10           | 25.09.2023 15:12                |           |                |                |         |
| Ó             | Алекса                        | андрова                         | alexandrova | Исполнитель                   | Сервисная компания   |                                 |           |                |                |         |
| Система       | Ермак                         | ова                             | ermakova    | Исполнитель                   | Сервисная компания   |                                 |           |                |                |         |
|               | Виктор                        | яия                             | viktoria    | Администратор кластера        | Сервисная компания   | 21.11.2022 18:02                |           |                |                |         |
|               | Смирн                         | ов                              | smirnov     | Инспектор организации         | Сервисная компания   | 16.08.2023 16:57                |           |                |                |         |
|               | Цветко                        | ов А.Б.                         | Tsvetkov    | Исполнитель                   | Бригада 10           |                                 |           |                |                |         |
|               | 🗌 Админ                       | истратор кл                     | adminkl     | Администратор кластера        | Бригада 10           | 04.06.2024 15:57                |           |                |                |         |
|               | 🗌 Журав                       | лёв Иван Д.                     | Zhuravlev   | Исполнитель                   | Бригада 10           | 16.11.2022 11:35                |           |                |                |         |
|               | 🗌 Корнил                      | пов А. П.                       | kornilov    | Исполнитель                   | Бригада 10           | 20.03.2023 15:01                |           |                |                |         |
|               | 🍵 Удал                        | ить 📔 Г                         | Метки 🗙 З   | Заблокировать 🗙 Разблокир     | овать                | 🛧 Имп                           | орт 🏼 🎔   | Экспорт        |                |         |

#### 2. Масссовое создание пользователей

2.1. Для массового создания пользователей нажмите на «Импорт». В открывшемся окне нажмите «Скачать шаблон» - файл формата Excel.

| Active                    | Мар                             |                     |                                      | 🕜 Помощь             |                         |                      | <b>Q</b> Карта           | RU -     | Админист      | ратор системы | 🔱 Выход |  |
|---------------------------|---------------------------------|---------------------|--------------------------------------|----------------------|-------------------------|----------------------|--------------------------|----------|---------------|---------------|---------|--|
| 2                         | Пользователи                    | Роли                | Организации                          | Кластеры организаций | + Co:                   | здать                |                          |          | Bcero: 105    | Поиск         | Q       |  |
| Управление                | Пользователи Типы пользователей |                     | Метки пользователей Приглашения LDAP |                      |                         |                      |                          |          | Выберите филь | rp ~          |         |  |
| Задания                   | ΦИΟ                             |                     | Логин                                | Роль                 |                         | Основная организация | Последняя<br>авторизация | Монитори | нг            |               |         |  |
|                           | Администратор систе             |                     | depadmin                             | Администрато         | Администратор системы   |                      | 26.06.2024 11:10         |          |               |               |         |  |
| Слои и                    | Инспектор системы               |                     | inspektor                            | Инспектор системы    |                         |                      | 14.06.2024 09:44         |          |               |               |         |  |
| таблицы                   | Иванов Иван                     | Иванов              | ivanov                               | Исполнитель          |                         | Бригада 10           | 10.06.2024 16:46         |          |               |               |         |  |
|                           | Петров Петр Петрови petrov      |                     | Инспектор системы                    |                      |                         | 22.09.2023 11:09     |                          |          |               |               |         |  |
| Права на слои             | Валентинова ина Валентин        | Валент<br>овна      | valentinova                          | Исполнитель          |                         | Сервисная компания   | 15.02.2023 17:05         |          |               |               |         |  |
| G                         | Сидоров Сиде                    | ор Сидо             | sidorov                              | Инспектор орг        | анизации                | Организация Клиента  | 09.01.2023 12:20         |          |               |               |         |  |
| Отчеты                    | Борисов Бори сович              | іс Бори             | borisovbb                            | Инспектор кла        | стера                   | Бригада 10           | 03.11.2022 15:12         |          |               |               |         |  |
|                           | Сергеев Сергеевич               | ей Серг             | sergeev                              | Администрато         | р кластера              | Бригада 10           | 14.06.2024 09:35         |          |               |               |         |  |
| Хранилища                 | Васильев Вас                    | илий В              | vasilev                              | Администрато<br>ции  | р организа              | Организация Клиента  | 22.11.2022 14:40         |          |               |               |         |  |
| <b>\$</b> <sup>\$\$</sup> | Александров ндр Александ        | Алекса<br>рович     | alex                                 | Администрато<br>ции  | р организа              | Бригада 10           | 25.09.2023 15:12         |          |               |               |         |  |
| Настройки                 | Александрова                    | 1                   | alexandrova                          | Исполнитель          |                         | Сервисная компания   |                          |          |               |               |         |  |
|                           | Ермакова                        |                     | ermakova                             | Исполнитель          |                         | Сервисная компания   |                          |          |               |               |         |  |
| Система                   | Виктория                        |                     | viktoria                             | Администрато         | р <mark>кластера</mark> | Сервисная компания   | 21.11.2022 18:02         |          |               |               |         |  |
|                           | Смирнов                         |                     | smirnov                              | Инспектор орг        | анизации                | Сервисная компания   | 16.08.2023 16:57         |          |               |               |         |  |
|                           | Цветков А.Б.                    |                     | Tsvetkov                             | Исполнитель          |                         | Бригада 10           |                          |          |               |               |         |  |
|                           | Администрато                    | ор кл               | adminkl                              | Администрато         | р кластера              | Бригада 10           | 04.06.2024 15:57         |          |               |               |         |  |
|                           | 🗌 Журавлёв Ива                  | ан <mark>Д</mark> . | Zhuravlev                            | Исполнитель          |                         | Бригада 10           | 16.11.2022 11:35         |          |               |               |         |  |
|                           | 🗌 Корнилов А. Г                 | 1.                  | kornilov                             | Исполнитель          |                         | Бригада 10           | 20.03.2023 15:01         |          |               |               |         |  |
|                           | 🔲 Николаев С.Д                  |                     | Nikolaev                             | Исполнитель          |                         | Бригада 10           | 21.11.2022 15:03         |          |               |               |         |  |
|                           | 篃 Удалить                       | E M                 | Іетки 🗙 З                            | Заблокировать 🗙 Р    | Разблокир               | овать                | 🛧 Импо                   | орт 🏼 🍽  | Экспорт       |               |         |  |

2.2. Скачайте шаблон на свой ПК. Заполните обязательные поля для всех сотрудников, которых нужно добавить, и сохраните документ.

|    | Image: Solution of the sector of the sector of t |              |            |               |                   |                   |               |                  |               |                    |         |  |  |
|----|----------------------------------------------------------------------------------------------------|--------------|------------|---------------|-------------------|-------------------|---------------|------------------|---------------|--------------------|---------|--|--|
|    | Файл <mark>Главная</mark> Вставка Разметка страницы Формулы Данные Рецензирование Вид Справка Acrobat 🗹 Общий доступ -                                                                                                    |              |            |               |                   |                   |               |                  |               |                    |         |  |  |
|    |                                                                                                    |              |            |               |                   |                   |               |                  |               |                    |         |  |  |
| E  | $[155 ] \times f_x$                                                                                                    |              |            |               |                   |                   |               |                  |               |                    |         |  |  |
| 1  | Α                                                                                                    | В            | С          | D             | E                 | F                 | G             | Н                | I.            | J                  | K 🛔     |  |  |
| 1  | ФИО                                                                                                    | Логин        | Пароль     | Роль          | Тип пользователей | Организация       | Кластер       | нительные органі | Мониторинг    | Метки пользователя | E-mail  |  |  |
| 2  | Волков                                                                                                    | Volkov       | 12345678   | Исполнитель   | Человек           | СтройМонтажСервис | Муниципалитет |                  | да            |                    |         |  |  |
| 3  | Алексеев                                                                                                    | Alekseev     | 12345678   | Исполнитель   | Человек           | СтройМонтажСервис | Муниципалитет |                  | да            |                    |         |  |  |
| 4  | Лебедев                                                                                                    | Lebedev      | 12345678   | Исполнитель   | Человек           | СтройМонтажСервис | Муниципалитет |                  | да            |                    |         |  |  |
| 5  | Семёнов                                                                                                    | Semyonov     | 12345678   | Исполнитель   | Человек           | СтройМонтажСервис | Муниципалитет |                  | да            |                    |         |  |  |
| 6  | Егоров                                                                                                    | Egorov       | 12345678   | Исполнитель   | Человек           | СтройМонтажСервис | Муниципалитет |                  | да            |                    |         |  |  |
| 7  |                                                                                                    |              |            |               |                   |                   |               |                  |               |                    |         |  |  |
| 8  |                                                                                                    |              |            |               |                   |                   |               |                  |               |                    |         |  |  |
| 9  |                                                                                                    |              |            |               |                   |                   |               |                  |               |                    |         |  |  |
| 10 |                                                                                                    |              |            |               |                   |                   |               |                  |               |                    |         |  |  |
| 11 | -                                                                                                    |              |            |               |                   |                   |               |                  |               |                    |         |  |  |
| 12 |                                                                                                    |              |            |               |                   |                   |               |                  |               |                    |         |  |  |
| 14 |                                                                                                    |              |            |               |                   |                   |               |                  |               |                    |         |  |  |
| 15 |                                                                                                    |              |            |               |                   |                   |               |                  |               |                    |         |  |  |
|    | $\langle \rangle$                                                                                                    | Sheet0       | +          |               |                   |                   |               |                  | _             |                    | Þ       |  |  |
| Г  | отово 🌮 Сп                                                                                                    | ециальные во | зможности: | все в порядке |                   |                   |               | -<br>            | ображения 🏾 🗄 | : □                | + 100 % |  |  |

2.3. Откройте страницу, где скачали шаблон, и нажмите «Загрузить файл». Выберите сохраненную таблицу Excel, нажмите «Открыть» и дождитесь окончания загрузки. Загруженные пользователи отобразятся в нижней части общего списка пользователей.

| Active        | Мар            |                                 |        |                   |                              |                   |            | Помощь                       |                          | RU -       | Администратор системы |       | 🕛 Выход |  |
|---------------|----------------|---------------------------------|--------|-------------------|------------------------------|-------------------|------------|------------------------------|--------------------------|------------|-----------------------|-------|---------|--|
| ~             | Поль           | зователи                        | Роли   | Организации       | Кластерь                     | ы организаций     | + Co       | здать                        |                          | Вс         | его: 112              | Поиск | ٩       |  |
| Управление    | Поль           | Пользователи Типы пользователей |        | Метки по          | Метки пользователей Приглаше |                   | ения LDAP  |                              |                          |            | Выберите филь         | тр 🗸  |         |  |
| Задания       | Φ              | ио                              |        | Логин             |                              | Роль              |            | Основная организация         | Последняя<br>авторизация | Мониторинг |                       |       |         |  |
|               | Пн             | овиков Артем                    | A L    | novikov           |                              | Исполнитель       |            | Сервис +                     | 05.12.2023 12:39         |            |                       |       |         |  |
| Слои и        | 🗌 Юсупов Ахмет |                                 | usupov |                   | Исполнитель                  |                   | Чистый Дом | 07.12.2023 13:05             |                          |            |                       |       |         |  |
| таблицы       | A              | ндрианова Та                    | амара  | andrianova        |                              | Исполнитель       |            | Чистый Дом                   | 07.12.2023 13:03         |            |                       |       |         |  |
|               |                | Смирнов Павел smirnov_p         |        |                   | Исполнитель                  |                   | Чистый Дом | 10.06.2024 11:15             |                          |            |                       |       |         |  |
| Права на слои | Ba             | алентина Пе <sup>-</sup>        | трова  | valentinap        |                              | Исполнитель       |            | Новая сервисная компани<br>я |                          |            |                       |       |         |  |
| e             | □ Таня tana    |                                 |        | Администратор     | кластера                     | Новая организация |            |                              |                          |            |                       |       |         |  |
| Отчеты        | <b>I</b>       | ава района                      |        | glavar            |                              | Администратор     | кластера   | Район                        | 27.04.2024 16:28         |            |                       |       |         |  |
|               | н              | Начальник отдела nacalniko      |        |                   | Администратор<br>ции         | организа          | Район      | 27.04.2024 16:28             |                          | 1          |                       |       |         |  |
| Хранилища     | П.             | ава поселен                     | ия     | glavap            |                              | Исполнитель       |            | Район 27.04.2024             |                          |            |                       |       |         |  |
| <b>A</b>      | на             | ач отдела                       |        | naco              |                              | Исполнитель       |            | Район 2                      |                          |            |                       |       |         |  |
| Настройки     |                | дминистрато<br>кластер          | р муль | multi_cl_admin    |                              | Администратор     | кластера   | ActiveMap                    | 10.06.2024 16:04         |            |                       |       |         |  |
| 6             |                | нспектор мул<br>тер             | ътикла | inspektor_multion | cl                           | Инспектор клас    | тера       | ActiveMap                    | 10.06.2024 16:20         |            |                       |       |         |  |
| Система       |                | икитин Серге                    | й Петр | snikitin          |                              | Администратор     | кластера   |                              |                          |            |                       |       |         |  |
|               | Каду           | аримов Ильд<br>/сович           | ар Иль | karimovii         |                              | Исполнитель       |            | СтройМонтажСервис            |                          |            |                       |       |         |  |
|               | B              | олков                           |        | Volkov            |                              | Исполнитель       |            | СтройМонтажСервис            |                          |            |                       |       |         |  |
|               |                | пексеев                         |        | Alekseev          |                              | Исполнитель       |            | СтройМонтажСервис            |                          |            |                       |       |         |  |
|               | Пле            | ебедев                          |        | Lebedev           |                              | Исполнитель       |            | СтройМонтажСервис            |                          |            |                       |       |         |  |
|               | C              | емёнов                          |        | Semyonov          |                              | Исполнитель       |            | СтройМонтажСервис            |                          |            |                       |       |         |  |
|               | 🗆 Er           | горов                           |        | Egorov            |                              | Исполнитель       |            | СтройМонтажСервис            |                          |            |                       |       |         |  |
|               |                | Удалить                         | h M    | етки 🗙 З          | аблокиро                     | вать 🗙 Ра         | азблокир   | овать                        | 🔶 Импе                   | орт 🔶 З    | жспорт                |       |         |  |